## Uitleg portaal inloggen

U bent uitgenodigd om in te loggen in uw persoonlijke portaal. In uw e-mail ziet u een link met de verwijzing naar het portaal. In dit portaal kunt u bijvoorbeeld een e-learning starten of uw certificaat downloaden.

De eerste keer moet u eerst zelf een wachtwoord aanmaken. Volg de onderstaande stappen om een wachtwoord aan te maken:

1. Klik in het beginscherm op wachtwoord vergeten:

| Inloggen klantportaal Simeco Risicobeheersing |                                 |    |
|-----------------------------------------------|---------------------------------|----|
| Login naam                                    | Login naam                      |    |
| Wachtwoord                                    | Wachtwoord                      | ۲  |
|                                               | Login                           |    |
| Wachtwoord vergeten                           |                                 | ۰) |
| Problemen met inl<br>oorzaken                 | oggen? Klik hier voor mogelijke |    |

2. Als u hierop klikt moet u uw loginnaam opgeven. Let op: uw login naam is uw E-mailadres. Gebruik ook hetzelfde e-mailadres als waarop u de mail heeft gekregen. Andere e-mailadressen zijn niet mogelijk.

| Inloggen klantportaal Simeco Risicobeheersing |                               |   |
|-----------------------------------------------|-------------------------------|---|
| Login naam                                    | test@e-mail.nl                |   |
| Wachtwoord                                    | Wachtwoord                    | ۲ |
|                                               | Login                         |   |
| Wachtwoord vergeten                           |                               | • |
| Login naam                                    | Login naam                    |   |
|                                               | Verstuur                      |   |
| Problemen met inlog<br>oorzaken               | gen? Klik hier voor mogelijke |   |

3. U krijgt nu een e-mail met een code, kopieer deze.

Scroll naar beneden voor verdere uitleg

- 4. Vul in het scherm uw gebruikersnaam in, dit is weer uw e-mailadres
- 5. Plak het wachtwoord uit uw e-mail in het veld tijdelijk wachtwoord
- 6. Verzin een nieuw wachtwoord en voer deze twee keer in

| Wachtwoord wijzigen                                                                                                    |                                                                                              |
|----------------------------------------------------------------------------------------------------|----------------------------------------------------------------------------------------------|
| Er is een nieuw wachtwoord gestuurd na<br>Om beveiligingsredenen moet u dit wach                                                                                    | aar <i>tyjurtj.</i><br>ntwoord wijzigen.                                                     |
| Indien u binnen enkele minuten geen e-r<br>controleren.                                                                                                    | nail heeft ontvangen met uw nieuwe wachtwoord, verzoeken wij u vriendelijk om uw spam-map te |
| Gebruikersnaam: *                                                                                                    |                                                                                              |
| Tijdelijk wachtwoord<br>gestuurd naar uw e-mailadres: *                                                                                                    |                                                                                              |
| Nieuw wachtwoord: *                                                                                                    |                                                                                              |
| Nogmaals nieuw wachtwoord: *                                                                                                    | OK                                                                                           |
| Nadat het wachtwoord is gewijzigd dient                                                                                                    | u opnieuw in te loggen.                                                                      |
| Het nieuwe wachtwoord moet voldoen as<br>- niet gelijk aan het huidige wachtwoord<br>- het mag niet eerder gebruikt zijn<br>- het mag niet meer dan 50 karakters be | an de volgende eisen:                                                                        |

U kunt nu met uw nieuwe wachtwoord inloggen.